## Q 加工のナンバリングをリセットしたい

## A1 [情報削除]でルートを選択します

## A2 [系統番号の一覧]から、系統を選択して削除します

▼A1 [情報削除]でルートを選択します

| 1 | [加工]  | タフー」情   | 報削除」   | をクリッ         | クします           | 0          |       |                                      |            |       |       |        |                |     |
|---|-------|---------|--------|--------------|----------------|------------|-------|--------------------------------------|------------|-------|-------|--------|----------------|-----|
| 1 | . 🕙 📩 | 、<br>図形 | 配管 ダクト | 電気           | 機器器具           | スリーフ・インサート | 建築    | ツール                                  | 加工         | 表示 アド | หว    |        |                |     |
|   | 4     | ₽       | KA-1   | □□一覧<br>些番号部 | ал 📓           |            | SA-1  | -<br>   -   -   -   -    -    -    - | →覧<br>斷号記入 |       |       | SA-1   | □□一覧<br>2世番号記入 | Ē   |
|   | パッキン  | 定尺の編集   | ナンバリング | 🕍 情報賞        | ₩ 加工集          | 計 고드ット図    | ナンバリン | グ 📑 🎁                                | 春朝训除       | 単品図   | 定尺の編集 | ナンバリング | 🕍 情報開川除        | 加工図 |
|   |       |         | 配管     | FMII .       | - <del>1</del> |            |       | 角树                                   | りト加工       |       |       | スパイラル  | ダクト加工          |     |

ルート上にナンバリングした情報が表示されます。情報を削除するルートを選択します。

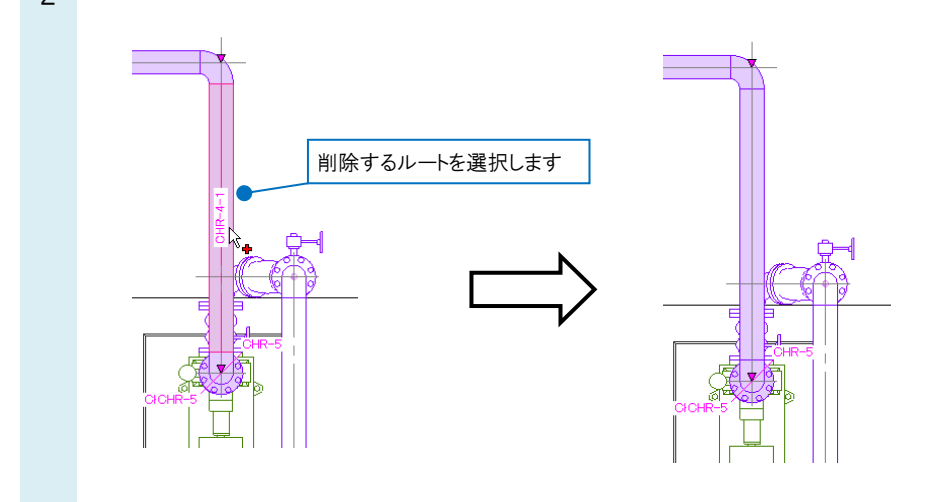

▼A2 [系統番号の一覧]から、系統を選択して削除します 1 [加工]タブ-[一覧]をクリックします。

| 1 | 🍨 ホーム 🛛 🗷 🔊 | 配管 ダクト 電気     | 機器器具 スリーフ | バ・インサート 建 | 圭築 ツール 力             | ロロ 表示 ア | パドイン  |         |                |     |
|---|-------------|---------------|-----------|-----------|----------------------|---------|-------|---------|----------------|-----|
|   | -]•         | KA-1 [二一覧     |           |           | SA-1 一覧<br>送A-1 2 一覧 |         |       | SA-1    | □ 一覧<br>芒 番号記入 |     |
|   | パッキン 定尺の編集  | ニーナンバリング 🚾 情報 |           | ユニット図 ナン  | ンバリング 🧧 情報           | 削除単品図   | 定尺の編集 | ナンバリング  | 📽 情報削除         | 加工図 |
|   |             | 配管加工          |           |           | 角ダクト                 | boII    |       | スパイラルダ! | りト加工           |     |

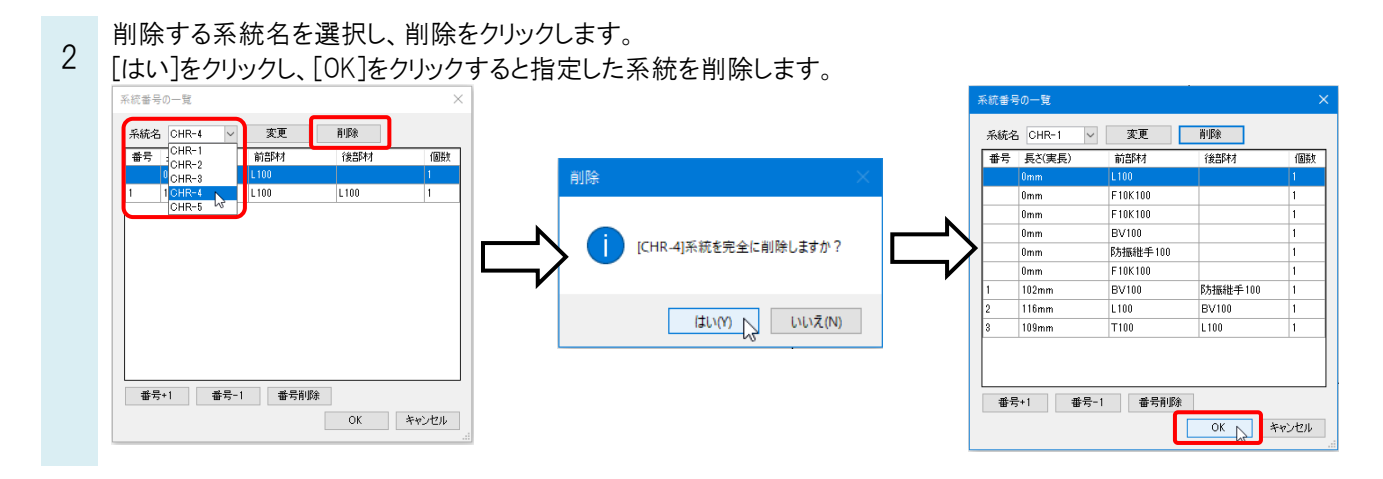

[加工]タブ-[ナンバリング]をクリックすると、削除ができたことを確認できます。

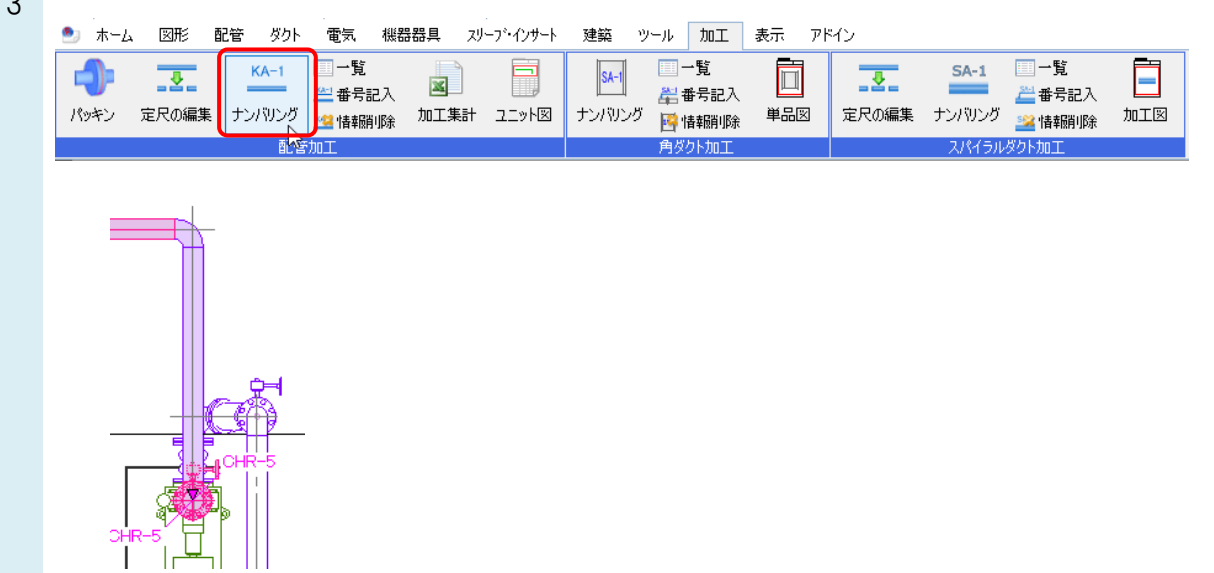

## ●補足説明

管路一本の情報を削除する場合は、「系統名」を選択し、番号を選択します。 [番号削除]をクリックし、[OK]をクリックします。

| 系統名 | CHR-4 V | 変更      | 削除      |       |              |
|-----|---------|---------|---------|-------|--------------|
| 番号  | 長さ(実長)  | 前部材     | 後部材     | 個数    |              |
|     | Omm     | L100    |         | 1     |              |
|     | 1,294mm | L100    | L100    | 1     |              |
|     |         |         |         |       | 削除する番号を選択します |
| 番号  | 중+1 番号· | -1 番号削隊 | ж<br>ОК | キャンセル |              |